# Orientações sobre o PJe 1.03-24082022-TJPE

## 1. Pontos de atenção à nova forma de login no PJe

Este manual pode apoiar nas seguintes questões:

Problema: Não carrega a "janelinha" para eu digitar a minha senha. Não consegue acessar o PJE do TJPE, 1º e 2º grau. É importante relatar que, está conseguindo acessar normalmente todos os demais tribunais, tais como TRT e JF, sendo o meu problema de acesso apenas com o PJE do TJPE, 1º e 2º grau. O meu certificado digital é valido, pois estou assinando e efetuando protocolo normalmente, em todos os demais sites. A verificação dos requisitos demonstra que tudo está habilitado e compatível para o acesso, porém, não carrega a "janelinha" para eu digitar a minha senha. Orientação para configuração do PJeOffice quando o cliente não consegue acessar o sistema.

- Clicar no Menu do PJeOffice Sistema Autorizar o site do PJE do TJPE;
- Verificar a versão do aplicativo PJeOffice, a versão atual deverá ser acima da versão 1.0.26
- Realizar limpeza de cache
- Fechar todas as janelas com o Pje e reabrir apenas uma.
- Caso tenha havido mudança de senha aguardar 5 minutos antes do login com senha (ou um pouco mais vide problemas conhecidos).

### 2. Verificar a versão do PjeOffice.

A versão, obrigatoriamente, deve ser a 1.0.26:

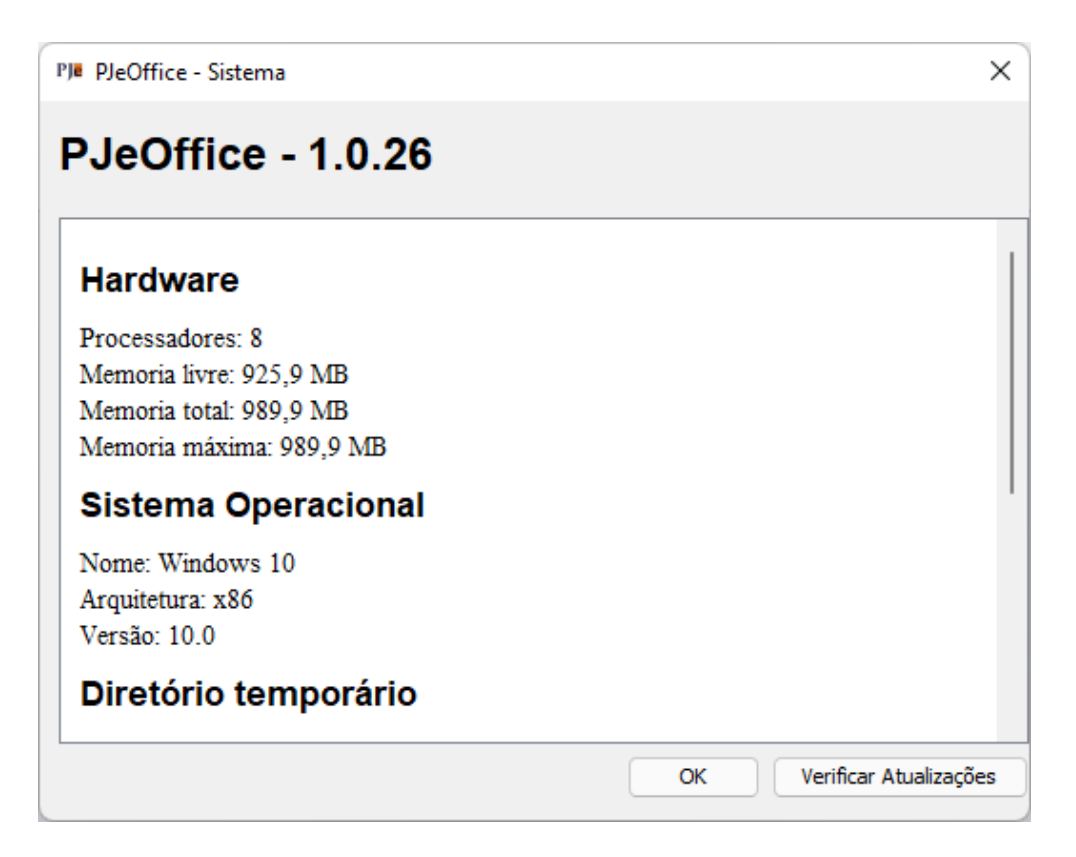

#### Como verificar a versão do PjeOffice:

**Passo 1:** Encontrar o ícone do PJeOffice que estará no canto inferior direito da tela ou na opção de mostrar ícones ocultos, próximo a hora do computador:

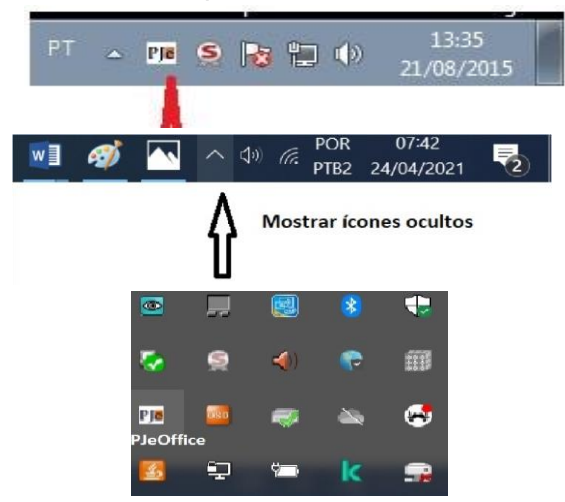

Passo 2: Clicar com botão direito do mouse no ícone do PJeOffice e selecionar a opção Sistema:

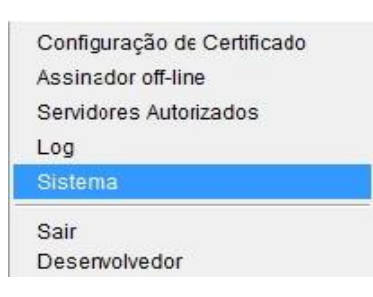

Passo 3. Tela com a informação da versão do PJeOffice:

| PJeOffice - Sistema      |        | >   |
|--------------------------|--------|-----|
| PJeOffice - 1.0.26       |        |     |
| Hardware                 |        |     |
| Processadores: 8         |        |     |
| Memoria livre: 925.9 MB  |        |     |
| Memoria total: 989,9 MB  |        |     |
| Memoria máxima: 989,9 MB |        |     |
| Sistema Operacional      |        |     |
| Nome: Windows 10         |        |     |
| Arquitetura: x86         |        |     |
| Versão: 10.0             |        |     |
| Diretório temporário     |        |     |
|                          | - 1420 | 1.0 |

Atenção: Caso a versão de seu PJe Office seja igual ou inferior à 1.0.18, desinstale primeiro o aplicativo do seu computador e depois proceda com a instalação do software (arquivo baixado com a última versão).

- Segue *link* com as orientações para instalar a nova versão do PjeOffice (contém o *link* para baixar a última versão):
  - http://www.pje.jus.br/wiki/index.php/PJeOffice
- *Link* para baixar a versão 1.0.26
  - https://www.tjpe.jus.br/ajuda/arquivos/PJE/PJeOffice-1.0.26.exe

#### 3. Verificar a opção "Servidores Autorizados"

Na primeira tentativa de *login*, na fase de autorização do certificado, muitas vezes o usuário clica indevidamente no botão "Nunca". Dessa forma, a tela de autorização nunca mais aparecerá e o usuário não conseguirá mais logar.

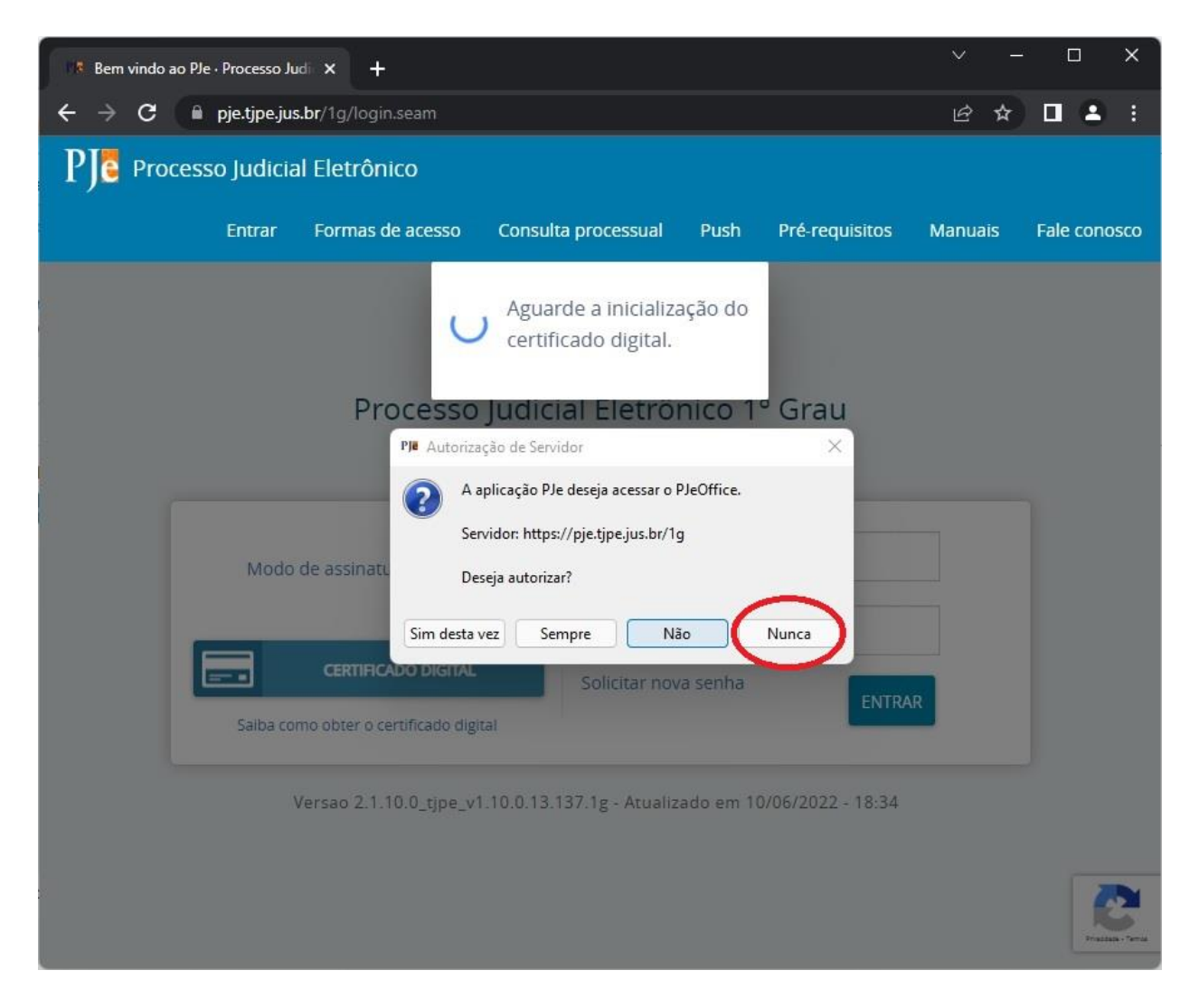

Se for autorizado normalmente, será apresentada a tela de login do token:

| 🕵 Logon do Token                      | ×                |
|---------------------------------------|------------------|
| CERTISIGN<br>A sua identidade na rede |                  |
| Introduza a Senha do token            |                  |
| Nome do Token:                        | TRIBUNAL         |
| Senha do token:                       | ••••••           |
|                                       | Idioma atual: PT |
|                                       | OK Cancel        |

Caso o clique em "Não", a tela acima não será apresentada e deve ser realizado o processo novamente; caso clique em "Nunca", a próxima tentativa de *login*, pode aparecer rapidamente a tela de aguarde, sem apresentar a tela de *login* com o certificado digital:

| Bern vindo ao PJe - Processo Judi 🗙 🕂                                     | ~ -     | - 🗆 ×         |
|---------------------------------------------------------------------------|---------|---------------|
| ← → X 🔒 pje.tjpe.jus.br/1g/login.seam                                     | @ ☆     |               |
| PJC Processo Judicial Eletrônico                                          |         |               |
| Entrar Formas de acesso Consulta processual Push Pré-requisitos           | Manuais | Fale conosco  |
|                                                                           |         |               |
| Processo Judicial Electronico 1º Grau                                     |         |               |
| Poder Judiciário de Pernambuco                                            |         |               |
| Modo de assinatura PJeOffice                                              |         |               |
| CERTIFICADO DIGITAL     Saiba como obter o certificado digital            |         |               |
| Versao 2.1.10.0_tjpe_v1.10.0.13.137.1g - Atualizado em 10/06/2022 - 18:34 |         | Prateix-Terra |

### Ou apresentará o seguinte erro:

| 🕴 Bem vindo ao Ple - Process 🤶 🔶 C 🖬 pje.tjpe | Uma página incorporada em              | sso.cloud.pje.jus.br diz             |        | ~ -<br>⊮ £ |              |
|-----------------------------------------------|----------------------------------------|--------------------------------------|--------|------------|--------------|
| PJC Processo Judi                             | Ocorreu um erro tente novamen          | te.                                  |        |            |              |
|                                               | +                                      |                                      | ОК     | Manuais    | Fale conosco |
|                                               |                                        |                                      |        |            |              |
|                                               | Processo Judici                        | al Eletrônico 1º Grau                |        |            |              |
|                                               | Poder Judiciá                          | rio de Pernambuco                    |        |            |              |
|                                               | Modo de assinatura PJeOffice           | CPF / CNPj                           |        |            |              |
| _                                             | ot                                     | Senha                                |        |            |              |
|                                               | CERTIFICADO DIGITAL                    | Solicitar nova senha                 | ENTRAR |            |              |
|                                               | Saiba como obter o certificado digital |                                      |        |            |              |
|                                               | Versao 2.1.10.0_tjpe_v1.10.0.13.1      | 37.1g - Atualizado em 10/06/2022 - 1 | 8:34   |            |              |
|                                               |                                        |                                      |        |            |              |

Solução: entrar no menu "Servidores Autorizados"...

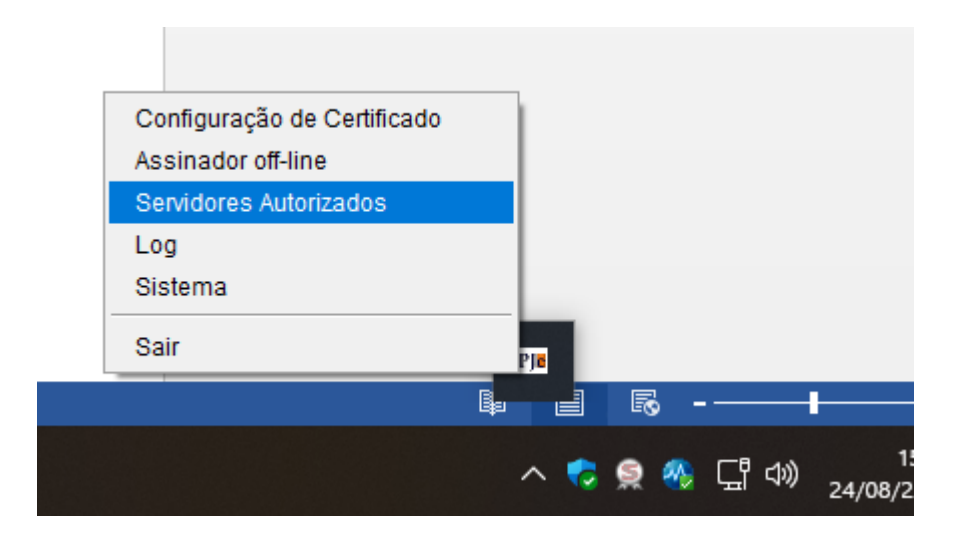

... e excluir os servidores não autorizados. (Caso não funcione, pode excluir todos)

| PJe PJeOffice - | 1.0.26 - Autorização de Servidores |            | ×            |
|-----------------|------------------------------------|------------|--------------|
| Aplicação       | Servidor                           | Autorizado | Autorizar    |
| PJe             | https://pje.tjpe.jus.br/1g         | Não        | Desautorizar |
|                 |                                    |            | Exduir       |

#### 4. Verificar se o navegador não está em modo "Anônimo".

Quando o usuário tenta acessar no PJe em aba anônima (ou se tem algum bloqueio de *cookies*), pode ocorrer o seguinte erro:

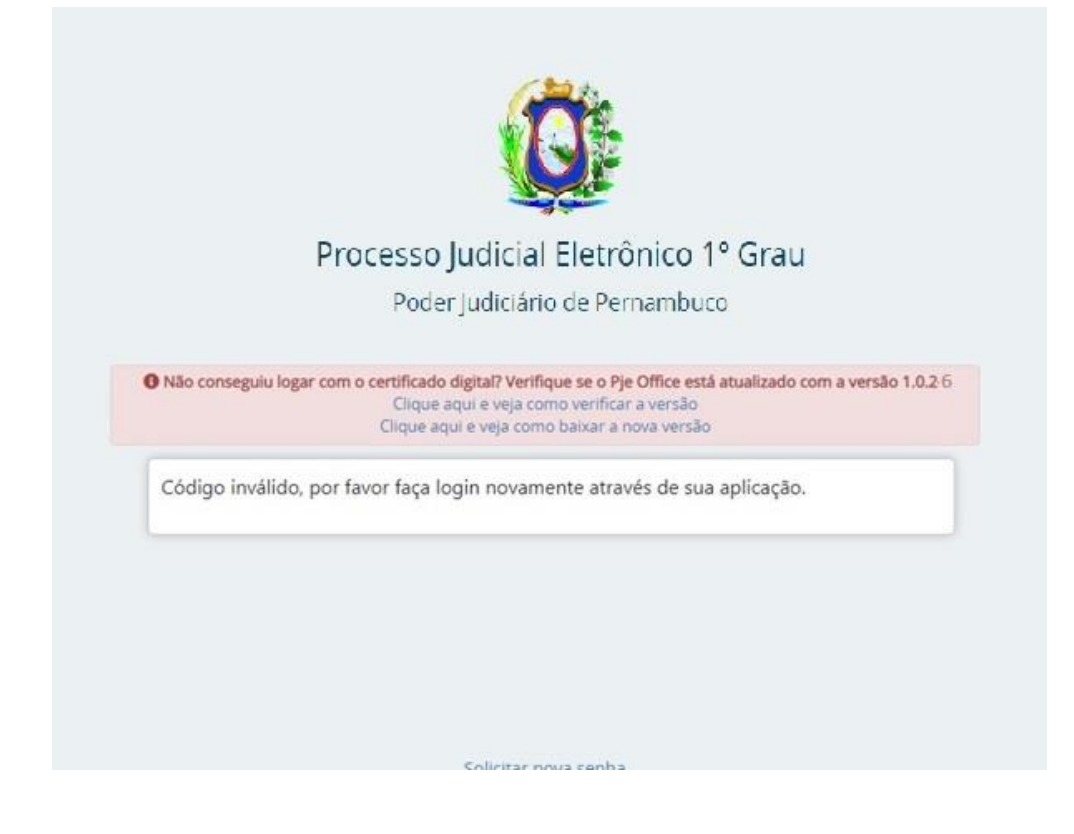

O Chrome, por padrão, em sua aba anônima, não habilita os cookies de terceiros, que é essencial para a nova forma de autenticação. Porém existe uma forma de habilitar:

- a. Clicar no ícone do 'olho' no canto superior direito.
- b. Clicar no botão "Site indisponível" na janela que será aberta.

| 18 Bern vindo ao PJe - Processo Judi 🗙 🕂 |                                                                  |               |                                                                                                    |
|------------------------------------------|------------------------------------------------------------------|---------------|----------------------------------------------------------------------------------------------------|
| ← → C iii pje.tjpe.jus.br/1g/login.seam  |                                                                  |               | 1 <b></b> ≥⊗ e ★                                                                                                    |
| PJe Processo Judicial Eletrônico         |                                                                  | Entrar Formas | Pré-requisit                                                                                                    |
|                                          | <b>O</b>                                                         |               | 4 cookies de terceiros foram bloqueados<br>Os sites não podem usar cookies que rastreiem você<br>pela Web<br>Site indisponível? 2 |
|                                          | Processo Iudicial Eletrônico 1º Gra                              | u             |                                                                                                    |
|                                          | Poder Judiciário de Pernambuco                                   |               |                                                                                                    |
|                                          |                                                                  |               |                                                                                                    |
|                                          | CPF/CNPJ                                                         |               |                                                                                                    |
|                                          | CERTIFICADO DIGITAL OU Senha                                     |               |                                                                                                    |
|                                          |                                                                  | ENTRAR        |                                                                                                    |
|                                          | Solicitar nova senha                                             |               |                                                                                                    |
|                                          | Versao 2.1.10.0_tjpe_v1.10.0.13.137.1g - Atualizado em 10/06/202 | 2 - 18-34     |                                                                                                    |

c. Clicar no botão "Permitir cookies"

| 18 Bern vindo ao Ple - Processo Judi 🗙 🕂 |                                                                                                   |                                                                                                    |
|------------------------------------------|---------------------------------------------------------------------------------------------------|----------------------------------------------------------------------------------------------------|
| ← → C 🕯 pje.tjpe.jus.br/1g/login.seam    |                                                                                                   | ⊷ 🕲 છ ★ 🖣                                                                                                    |
| Pie Processo Judicial Eletrônico         | ۲۰۳۵ Έлτα<br>کیکی<br>Processo Judicial Eletrônico 1º Grau                                         | Site indisponível?     *       Alguns sites usam cookies de terceiros para caregar<br>págnas. Se um tite não estiver funcionando, tente<br>permitir o uso de cookies.     ?ré-requisitos       Mostrar cookies e outros dados do site     *       ©     3 |
|                                          | Poder judiciário de Pernambuco                                                                    |                                                                                                    |
|                                          | Solicitar nova senna<br>Versao 2.1.10.0_tjpe_v1.10.0.13.137.1g - Atualizado em 10/06/2022 - 18:34 |                                                                                                    |

Modo 2 (torna também possível a utilização de aba anônima):

- a) Clicar no menu (três pontinhos)
- b) Clicar em configurações

|                                                                          |             | ∨ - 0 ×                                                                                          |
|--------------------------------------------------------------------------|-------------|--------------------------------------------------------------------------------------------------|
|                                                                          | <b>0-</b> 0 | e 🖈 🖻 🖬 🖬 🖬 🔹 1 🗮 💽 📳                                                                            |
| Entrar Formas de acesso Consulta processu                                | al Push     | Nova guia Ctrl+T<br>Nova janela Ctrl+N<br>Nova janela anônima Ctrl+Shift+N                       |
|                                                                          |             | Histórico  Downloads  Ctrl+J Favoritos  Zoom - 100% +  []                                        |
|                                                                          |             | Imprimir Ctrl+P<br>Transmitr<br>Buscar Ctrl+F<br>Mais ferramentas ►<br>Thus Parates Consin Color |
| Processo Judicial Eletrônico 1º Grau 2<br>Poder Judiciário de Pernambuco |             | tantar recontar Copiar Colar<br>Configurações<br>Ajuda →<br>Sair                                 |
| CPF/CNPJ                                                                 |             | 💼 Gerenciado pela sua organização                                                                |
| CERTIFICADO DIGITAL ou Senha                                             |             |                                                                                                  |
| Solicitar nova senha                                                     |             |                                                                                                  |

- c) Digitar o termo cookies na barra de pesquisa
- d) Clicar na opção cookies e outros dados do site

| 8 Bem vindo ao Ple - Processo Judi X 😝 Configurações X 🕂 |                                                                                                    | ×          |
|----------------------------------------------------------|----------------------------------------------------------------------------------------------------|------------|
| ← → C ② Chrome   chrome://settings/?search+cookies       |                                                                                                    | සි 🛧 🐚 🚾 🛽 |
| Onfigurações                                             | 3 Q. cookies                                                                                                    | 0          |
| 🗶 Você e o Google                                        | Você e o Google                                                                                                    |            |
| Preenchimento automático                                 | Desa                                                                                                    | sativar    |
| 🔮 Privacidade e segurança                                | Serviços do Google e de sincronização                                                                                         |            |
| Aparência                                                | 1 resultado conta do Google                                                                                                   |            |
| Q, Mecanismo de pesquisa                                 | Demonstra en coff de Cherre                                                                                                   |            |
| 🖾 Navegador padrão                                       | Personalize ski penil do Critorne                                                                                             |            |
| () Inicialização                                         | Importar favoritos e configurações                                                                                            |            |
| Avançado +                                               | Privacidade e segurança                                                                                                    |            |
| 🎓 Extensões [2]                                          | Remover dados de navegação<br>Limpa o histórico, os <mark>cookies</mark> o cache e muito mais                                 |            |
| Ø Sobre o Google Chrome                                  | 4 Cockies e outros dados do site<br>Cockies de terceiros foram bloqueados                                                     |            |
|                                                          | 20 resultados<br>V "Navegação segura" (proteção contra sites perigosos) e outras configurações de segurança                   |            |
|                                                          | 莽<br>Configurações do site<br>Controla quais informações os sites podem usar e mostrar (local, câmera, pop-ups, entre outros) |            |
|                                                          | 2 resultados de privacidade<br>Os recursos de faste estão ativados                                                            |            |
|                                                          |                                                                                                    |            |
|                                                          |                                                                                                    |            |
|                                                          |                                                                                                    |            |

e) Selecionar a opção Mostrar todos os cookies (permite a utilização de aba anônima)

| Bern vindo ao PJe - Processo Jud | × 🔯 Configurações: Cookies e outros 🗙 🕂          |                     |                                                                                                    |                                                                  |         |  |
|----------------------------------|--------------------------------------------------|---------------------|----------------------------------------------------------------------------------------------------|------------------------------------------------------------------|---------|--|
| ← → C ③ Chrome   c               | hrome:// <b>settings</b> /cooldes?search=cooldes |                     |                                                                                                    |                                                                  |         |  |
| Onfigurações                     |                                                  |                     | cookies                                                                                                    |                                                                  | 8       |  |
| 🚊 Vocë e o Google                |                                                  |                     | Cookies e outros dados do site                                                                                                    |                                                                  |         |  |
| 📋 🛛 Preenchimento automáti       | ico                                              |                     |                                                                                                    |                                                                  |         |  |
| Privacidade e segurança          |                                                  |                     | · _                                                                                                    |                                                                  |         |  |
| Aparência                        |                                                  |                     |                                                                                                    | $\sim$                                                           |         |  |
| Q Mecanismo de pesquisa          |                                                  |                     |                                                                                                    |                                                                  |         |  |
| 📰 Navegador padrão               |                                                  |                     |                                                                                                    |                                                                  |         |  |
| 🕛 Inicialização                  |                                                  |                     | figurações gerais                                                                                                    |                                                                  |         |  |
| Avançado                         |                                                  | ۲                   | Mostrar todos os cookies                                                                                                    |                                                                  |         |  |
| 🛸 Extensões                      |                                                  |                     | Os sites podem usar cookies para melhorar sua experiênc                                                                                                    |                                                                  |         |  |
| Sobre o Google Chrome            |                                                  |                     | Conta conectada ou se tembrar dos itens em um carrinno     Os sites podem usar conkies para ver sua atividade de nar                                                                                                    | de compras<br>vegacilio em diferentes páginas pa                 |         |  |
|                                  |                                                  |                     | exemplo, personalizar anúncios                                                                                                    |                                                                  | and the |  |
|                                  |                                                  | 0                   | Bloquear <mark>cookies</mark> de terceiros na navegação anônima                                                                                                    |                                                                  |         |  |
|                                  |                                                  | 0                   | Bloquear <mark>cookies</mark> de terceiros                                                                                                    |                                                                  |         |  |
|                                  |                                                  | 0                   | Bloquear todos os cookies (não recomendado)                                                                                                    |                                                                  |         |  |
|                                  |                                                  | Lim                 | par <mark>cookies</mark> e dados de sites quando você fechar todas as janelas                                                                                                    |                                                                  | •••     |  |
|                                  |                                                  | Envi                | ar a observação 'Não rastrear' em seu tráfego de navegação                                                                                                    |                                                                  | •••     |  |
|                                  |                                                  | Pré-<br>Pré-<br>pod | carregar páginas para possibilitar navegação e pesquisa mais rápi<br>carrega as páginas que o Chrome acredita que você acessarà. Par<br>erá usar <mark>cookies</mark> se você os permitir, e poderá criptografar e envia | idas<br>ra fazer isso, o navegador<br>r páginas pelo Google para |         |  |
|                                  |                                                  | ocu                 | tar sus identidade dos sites.                                                                                                    |                                                                  |         |  |

#### 5. Cookies e plugins do navegador

Muitas vezes, podemos ter alguma informação corrompida nos cookies do navegador do usuário, por exemplo, ao acessar e sair da VPN. Dessa forma, limpe os cookies da sessão, no Chrome, através das teclas "CRTL + SHIFT + DEL". Outra forma de testar é entrando na aba anônima, mas respeitando o passo 3. (**Atenção!** Ao limpar os cookies no Chrome, selecione apenas a opção "Cookies e outros dados do site"). Na aba anônima, conseguimos validar se não era algum *plugin* do navegador que poderia estar impactando no funcionamento do PjeOffice.

#### 6. Versão do Navegador

| O Google Chrome                                                                          |                          |
|------------------------------------------------------------------------------------------|--------------------------|
| 😞 0 Google Chrome está atualizado                                                        |                          |
| Versão 90.0.4430.93 (Versão oficial) 64 bits                                             |                          |
| Ajuda com o Chrome                                                                       |                          |
| Informar um problema                                                                     | Ľ                        |
| Google Chrome                                                                            |                          |
| Copyright 2021 Google LLC. Todos os direitos reservados.                                 |                          |
| O Google Chrome foi possibilitado pelo projeto de código aberto Chromium e ou<br>aberto. | tros softwares de código |
| Termos de Servico                                                                        |                          |

Verifique se o navegador está na última versão (no Chrome, clique no menu do lado direito > Ajuda > Sobre o Google Chrome):

## 7. Verificar o log do PjeOffice:

Durante o erro é sempre bom verificar a tela de log do Pje Office. Pode estar informando algum erro de forma clara, muitas vezes. Na abertura do chamado, o *print* dessa tela pode ser determinante na identificação do problema.

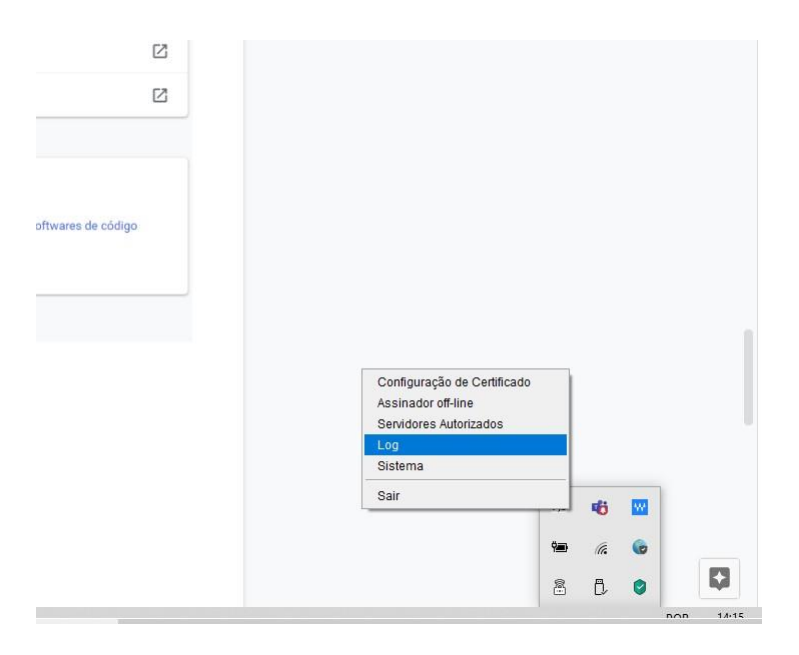

### 8. Verificar o antivírus do computador

Muitas vezes o antivírus pode estar bloqueando o acesso ao PjeOffice.

Nesse caso, deve ser cadastrada uma exceção para o PjeOffice. Procure na internet instruções para o seu antivírus específico

Para realizar o teste, pode testar o *login* sem o antivírus ativado ou com ele pausado. **Não recomendamos** que o antivírus esteja desabilitado por muito tempo.

## 9. Abrir o navegador com mais de uma aba do PJe aberta

| PJe Processo Judicial Eletrô | nico - 1º Grau                                                     | Entrar        | Formas de acesso                                             | Consulta processual | Push       |
|------------------------------|--------------------------------------------------------------------|---------------|--------------------------------------------------------------|---------------------|------------|
|                              | Erro ao executar a tarefa<br>Não foi possível real<br>a não verifi | izar a autent | Aguarde a inicializa<br>certificado digital.<br>icação<br>OK | ção do              | ×<br>natur |

Esse erro ocorre quando o navegador é inicializado já com mais de uma aba aberta do Chrome. Isso ocasiona sobreposição de cookies e indica o erro na imagem acima. Solução: Quando ocorrer o erro, basta atualizar a tela novamente ou limpar o cache do browser.

Para solucionar definitivamente, é interessante desabilitar a abertura de mais de uma aba ao mesmo tempo na inicialização do navegador.

No caso do Chrome, pode seguir os seguintes passos:

• Menu > Configurações > Inicialização > Marcar a opção "Abrir uma nova Guia"

• A Opção "Abrir uma página específica ou um conjunto de páginas. " Que ocasiona o problema.

### 10. Para usuários internos: Ativar/Desativar a VPN

Quando o usuário desativa ou ativa a VPN, mas o navegador já está com a tela do PJe aberta, o usuário não conseguirá prosseguir sem acessar novamente.

Erros inesperados podem ser apresentados ao usuário.

Solução: Sempre quando habilitar/desabilitar a VPN, favor fechar a aba do PJe e abrir novamente, para que ocorra um novo processo de *login*.

### 11. Problemas no proxy ou por Addons de navegação

Caso exista algum proxy configurado no navegador (escritórios de advocacia e empresas costumam utilizar *proxys*), deve ser colocado o link na exceção do proxy. Isto pode ser realizado pelo suporte de TI da empresa ou do escritório.

• O Usuário deverá solicitar ao responsável pela TI (da empresa/escritório) para verificar bloqueios de proxy/firewall que deverão ser retirados para acesso a URL sso.cloud.pje.jus.br

Pode existir algum *pluggin* ou *addon*, como o *ADBlock*, configurado no navegador. Para solucionar o próprio usuário deverá adicionar a exceção ou remover o *plugin/Addon*.

#### 12. Atendimento

Caso não consiga solucionar os problemas, utilize o site de apoio:

<u>https://www.tjpe.jus.br/ajuda/</u>

Neste site, existem mais instruções sobre:

- Limpeza de Cache
- Instalação/Atualização e Acesso
- Contador de Processos
- Adicionar exceção no Avast antivírus
- Como localizar Perfil, NPU e ID do documento

Além de orientações sobre o Certificado digital e outros sistemas e tecnologias utilizados no TJPE.